| 基本設定                                    | .P.7-2           |
|-----------------------------------------|------------------|
|                                         | P.7-2            |
| 日付/時刻を設定する                              | P.7-3            |
| 本機およびメモリカードのメモリ情報を                      |                  |
| 表示する                                    | P.7-3            |
| 操作ガイドの表示を設定する                           | P.7-4            |
| メール受信時の動作を設定する                          | P.7-5            |
| ディスプレイ消灯中にメールを受信した                      |                  |
| ときの動作を設定する                              | P.7-6            |
| テレビ設定                                   | D 7-7            |
| ま元モードを設定する                              | P 7-7            |
| 2011 1200000000000000000000000000000000 | ر- ر. ۱<br>P 7-۶ |
| ゴルフプレイの比率を変更する                          | D 7-0            |
| うイベッレイの比牛を交更する                          | P7-10            |
| 3. 気に成だしたりの                             | P 7-12           |
| 週回回貨で成足する                               | P 7-13           |
| miniB-CASカードの情報を表示する                    | P 7-14           |
|                                         |                  |
| スライトショーの設定ト                             | /-15             |
| 表示モードを設定する                              | .P./-It          |
| 人フイドショーの切り替え効果を設定<br>オネ                 |                  |
|                                         | .P./-18          |
| 人フイトショーの切り替え.速度を設定<br>オマ                |                  |
|                                         | .P.7-20          |
| 人フイトンヨーの表示順を設定する                        | .P.7-2           |
| 人フイトショーの開始時間を設定する                       | .P.7-22          |
| 回像の表示を自動回転9 るかとつかを<br>記向する              |                  |
|                                         | .P.7-23          |
| 画像を日勤的に拡大表示するかとつかる<br>記令する              |                  |
| 設 に 9 る                                 | .P.7-25          |
| 人フィトンヨーの一時停止を設定9る                       | .P./-20          |

| 緊急速報メール設定                 | P.7-27        |
|---------------------------|---------------|
| 受信を設定する                   | P.7-27        |
| 受信後にテレビを起動する              | P.7-28        |
| テレビ表示するチャンネルを設定する.        | P.7-29        |
| テレビ表示を消灯する時間を設定する.        | P.7-30        |
| 音量設定                      | P.7-31        |
| テレビ/動画/音楽/メール着信音の         |               |
| 音量を調節する                   | P.7-31        |
| 消灯・点灯設定                   | P.7-33        |
| 人感センサーでの消灯を設定する           | P.7-33        |
| 人感センサーでの点灯を設定する           | P.7-34        |
| 自動的にディスプレイを消灯させる          | P.7-35        |
| 自動的にディスプレイを点灯させる          | P.7-35        |
| 自動的に消灯・点灯させる曜日を指定         |               |
| する                        | P.7-35        |
| 点灯時の起動画面を設定する             | P.7-36        |
| その他の設定                    | P.7-37        |
| 動画を拡大して再生する               | P.7-37        |
| 機内モードを設定する                | P.7-38        |
| 本機の各設定をお買い上げ時の状態に         |               |
|                           | P.7-39        |
| 本機のメモリ保存内容や各設定を           |               |
| 出何時の状態に戻す                 | P.7-39        |
| イツトワークからソフトワエアを<br>再新する   |               |
| シボタるシステレンフトウェアを再新する前に確認画面 | F. / -40<br>を |
| 表示する                      | P7-41         |
| 本機のバージョン情報を表示する           | P 7-42        |
| 認証情報を表示する                 | P.7-43        |
|                           |               |

**7** <sub>設定</sub>

### 画面の明るさを調節する

ディスプレイの明るさを4種類から選択できます。

| 1 | 「ユー→「ヘュー/」/゙ンベ」で「本体設定」を選択→「 | )K<br>⊳II |
|---|-----------------------------|-----------|
|   | 本体設定画面が表示されます。              |           |

| 本体設定      | Tal |
|-----------|-----|
| 基本設定      |     |
| テレビ設定     |     |
| スライドショー設定 |     |
| 緊急速報メール設定 |     |
| 音量設定      |     |
| 消灯・点灯設定   |     |
| その他の設定    |     |
|           |     |

<u>\_\_\_\_\_</u>で「画面の明るさ」を選択→\_\_\_\_ <sub>CH+</sub>

選択枠が設定画面に移動します。

З

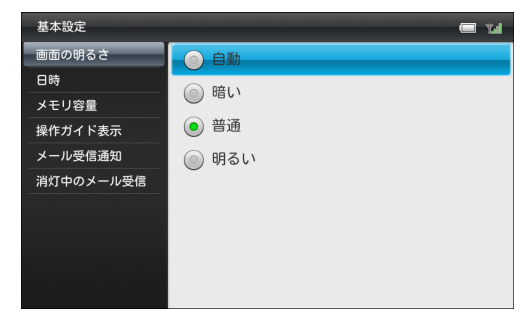

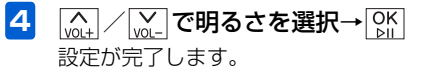

| 2 |                |
|---|----------------|
|   | 基本設定画面が表示されます。 |

### 日付/時刻を設定する

本機のカレンダー機能や時計機能の日時を正しく表示させ るためには、日付/時刻を設定します。

設定方法には、「自動補正」と「手動補正」の2つの方法が あります。

「自動補正」の設定方法については、「日付/時刻を自動補正 で設定する」(● P.1-13)を参照してください。

「手動補正」の設定方法については、「日付/時刻を手動で設 定する」(● P.1-14)を参照してください。

本機およびメモリカードのメモリ情報 を表示する

本機内のメモリの空き容量とメモリ容量が確認できます。ま た、メモリカードを取り付けている場合は、メモリカードの メモリ情報もあわせて確認できます。

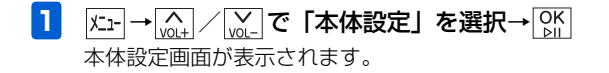

| 本体設定      | Tal |
|-----------|-----|
| 基本設定      |     |
| テレビ設定     |     |
| スライドショー設定 |     |
| 緊急速報メール設定 |     |
| 音量設定      |     |
| 消灯・点灯設定   |     |
| その他の設定    |     |
|           |     |

- 2 (A) / (V) で「基本設定」を選択→ (C) 基本設定画面が表示されます。
- 3 (<u>)</u> / <u>)</u> で「メモリ容量」を選択 メモリ容量が表示されます。

| 基本設定          |                 | Tail |
|---------------|-----------------|------|
| 画面の明るさ        | 本体:             |      |
| 日時<br>メモリ容量   | 全体容量: 2560 MB   |      |
| 操作ガイド表示       | 使用済み: 397 MB    |      |
| メール受信通知       | 空き容量: 2163 MB   |      |
| 消灯中のメール受信<br> | SDカード:          |      |
|               | SDカードが挿入されていません |      |
|               |                 |      |
|               |                 |      |

# 操作ガイドの表示を設定する

各タッチキーで操作できる内容を画面に表示させるかどう かを設定します。

 

 <u>K1-</u>→ <u>M1</u> / <u>M1</u> で「本体設定」を選択→ <u>M1</u>
 本体設定画面が表示されます。

| 本体設定      | La |
|-----------|----|
| 基本設定      |    |
| テレビ設定     |    |
| スライドショー設定 |    |
| 緊急速報メール設定 |    |
| 音量設定      |    |
| 消灯・点灯設定   |    |
| その他の設定    |    |
|           |    |

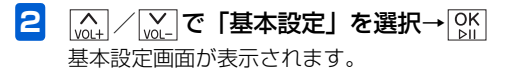

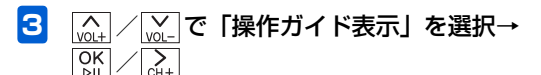

選択枠が設定画面に移動します。

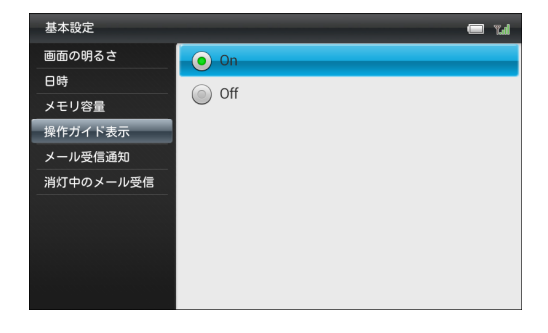

4 (▲) / (▲) で「On」を選択→ ○K) 設定が完了します。

#### ■ 操作ガイドを表示させない場合

[vol+]/[vol-]で「Off」を選択→[ph]をタッチします。

2

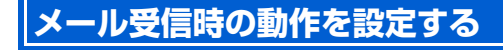

メールを受信したとき、受信したメールを表示する確認画面 を表示させることができます。

| 本体設定 🔲 🖬  |
|-----------|
| 基本設定      |
| テレビ設定     |
| スライドショー設定 |
| 緊急速報メール設定 |
| 音量設定      |
| 消灯・点灯設定   |
| その他の設定    |
|           |
| 本体設定画面    |
| [         |

設 定 7

#### 基本設定

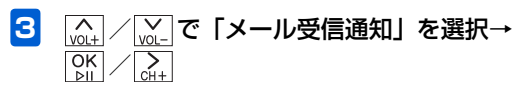

選択枠が設定画面に移動します。

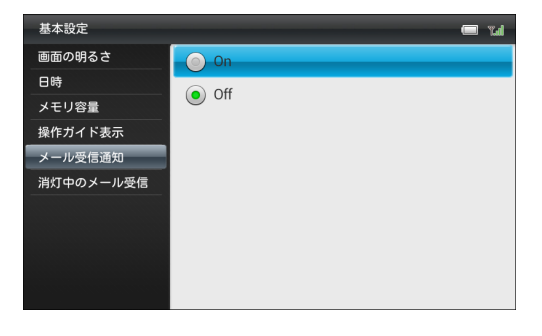

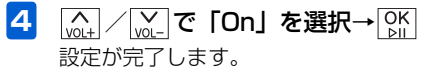

#### ■ 確認画面を表示させない場合

[vol+]/[vol-]で「Off」を選択→[ok]をタッチします。

### ディスプレイ消灯中にメールを受信し たときの動作を設定する

 I x-1-→ x→1
 x→1
 x→1
 x→1
 x→1
 x→1
 x→1
 x→1
 x→1
 x→1
 x→1
 x→1
 x→1
 x→1
 x→1
 x→1
 x→1
 x→1
 x→1
 x→1
 x→1
 x→1
 x→1
 x→1
 x→1
 x→1
 x→1
 x→1
 x→1
 x→1
 x→1
 x→1
 x→1
 x→1
 x→1
 x→1
 x→1
 x→1
 x→1
 x→1
 x→1
 x→1
 x→1
 x→1
 x→1
 x→1
 x→1
 x→1
 x→1
 x→1
 x→1
 x→1
 x→1
 x→1
 x→1
 x→1
 x→1
 x→1
 x→1
 x→1
 x→1
 x→1
 x→1
 x→1
 x→1
 x→1
 x→1
 x→1
 x→1
 x→1
 x→1
 x→1
 x→1
 x→1
 x→1
 x→1
 x→1
 x→1
 x→1
 x→1
 x→1
 x→1
 x→1
 x→1
 x→1
 x→1
 x→1
 x→1
 x→1
 x→1
 x→1
 x→1
 x→1
 x→1
 x→1
 x→1
 x→1
 x→1
 x→1
 x→1
 x→1
 x→1
 x→1
 x→1
 x→1
 x→1

| 本体設定      | <b>Tal</b> |
|-----------|------------|
| 基本設定      |            |
| テレビ設定     |            |
| スライドショー設定 |            |
| 緊急速報メール設定 |            |
| 音量設定      |            |
| 消灯・点灯設定   |            |
| その他の設定    |            |
|           |            |
|           |            |

本体設定画面

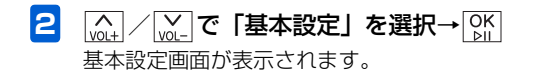

7

設定

# テレビ設定

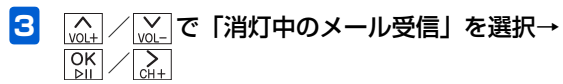

選択枠が設定画面に移動します。

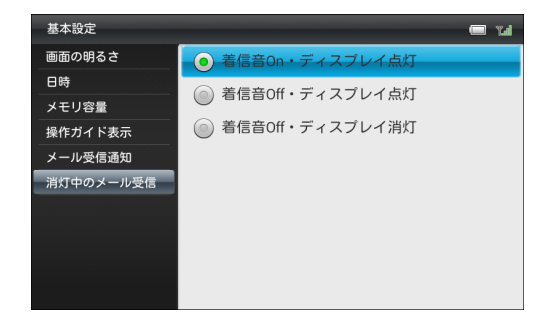

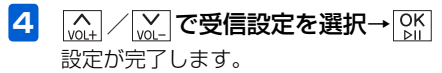

表示モードを設定する

2

テレビ視聴中の表示モードを変更します。

テレビ設定画面が表示されます。

| 本体設定 🔲 🖬        |
|-----------------|
| 基本設定            |
| テレビ設定           |
| スライドショー設定       |
| 緊急速報メール設定       |
| 音量設定            |
| 消灯・点灯設定         |
| その他の設定          |
|                 |
| 本体設定画面          |
| で「テレビ設定」を選択→ 0K |

### テレビ設定

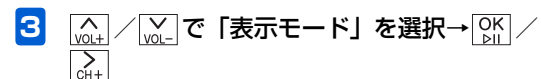

選択枠が設定画面に移動します。

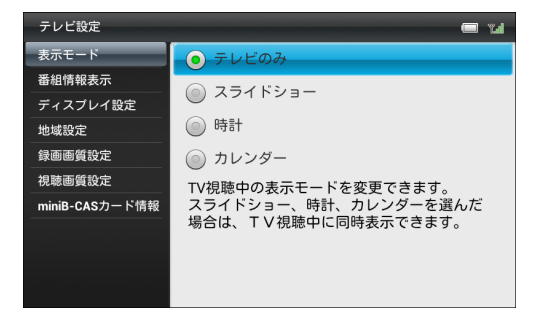

|^| / | / | <mark>/ / で表示モードを選択→</mark> [♪||

設定が完了します。

設 定 7 4

### 番組情報を表示する

テレビ視聴中に、チャンネル名や番組名、番組放送時間など の番組情報を表示させることができます。

| 本体設定      | La |
|-----------|----|
| 基本設定      |    |
| テレビ設定     |    |
| スライドショー設定 |    |
| 緊急速報メール設定 |    |
| 音量設定      |    |
| 消灯・点灯設定   |    |
| その他の設定    |    |
|           |    |

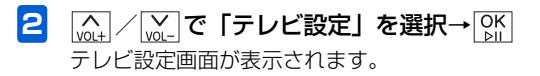

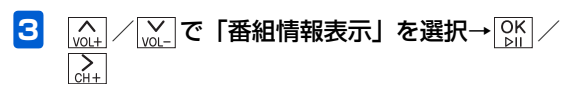

選択枠が設定画面に移動します。

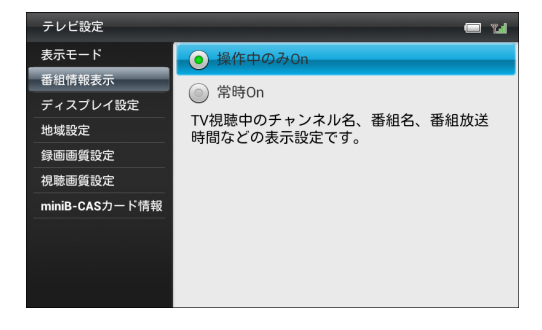

 4 (m) / (m) で「操作中のみOn」または「常時 On」を選択→(M)
 「操作中のみOn」を選択した場合、操作中のみチャン ネル名、番組名、番組放送時間などを表示します。

「常時On」を選択した場合、常にチャンネル名、番組 名、番組放送時間などを表示します。 ディスプレイの比率を変更する

テレビ視聴時のディスプレイの比率を変更します。

| 本体設定 🔲 🖬                                    |
|---------------------------------------------|
| 基本設定                                        |
| テレビ設定                                       |
| スライドショー設定                                   |
| 緊急速報メール設定                                   |
| 音量設定                                        |
| 消灯・点灯設定                                     |
| その他の設定                                      |
|                                             |
| 本体設定画面                                      |
| [vol+] / [vol-] で「テレビ設定」を選択→ [OK]     [bil] |

テレビ設定画面が表示されます。

### テレビ設定

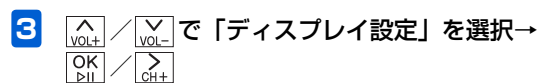

選択枠が設定画面に移動します。

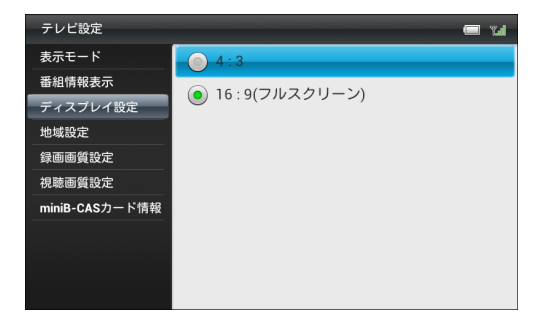

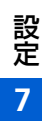

4

<u>[\_\_\_\_</u>] / [<u>\_\_</u>] **でディスプレイの比率を選択→**[] 設定が完了します。

### 受信地域を設定する

現在地でテレビ視聴が可能なチャンネルを設定します。

| 本体設定      | Tal |
|-----------|-----|
| 基本設定      |     |
| テレビ設定     |     |
| スライドショー設定 |     |
| 緊急速報メール設定 |     |
| 音量設定      |     |
| 消灯・点灯設定   |     |
| その他の設定    |     |
|           |     |
|           |     |

本体設定画面

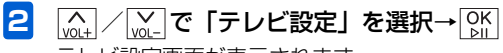

テレビ設定画面が表示されます。

| 3 | [v01+] / [v01-] で     選択枠が設定画 | 「地域設定」を選択→OK<br>」<br>面に移動します。 |
|---|-------------------------------|-------------------------------|
|   | テレビ設定                         | la.y 📼                        |
|   | 表示モード<br>番組情報表示<br>ディスプレイ設定   | 地域設定                          |
|   | 地域設定<br>録画画質設定<br>視聴画質設定      |                               |
|   | miniB-CASカード情報                |                               |

4

OK ⊵II 地域選択画面が表示されます。

| 地域選択      | 🗆 W |
|-----------|-----|
| 北海道・東北エリア | 北海道 |
| 北陸・甲信越エリア | 青森県 |
| 関東エリア     | 岩手県 |
| 東海エリア     | 宮城県 |
| 関西エリア     | 秋田県 |
| 中国エリア     | 山形県 |
| 四国エリア     | 福島県 |
| 九州・沖縄エリア  |     |

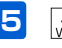

5 (A) / (A) でエリアを選択→OK / (A) / (A)

6 🔬 / 🗽 で都道府県を選択→ 📴 チャンネルサーチ画面が表示されます。

| 1816831   |              | 🖛 14 | /ネルサーデ 🔤 🏹                         |
|-----------|--------------|------|------------------------------------|
| 北海道・東北エリア | 洗漏用          |      |                                    |
| 北陸・甲保給エリア | 15木県         |      |                                    |
| 508±07    | <b>D</b> 5.0 |      | 豊佳可能なチャンネルを調べています。<br>しばらくお待ちください。 |
| 東海エリア     | 16五県         |      |                                    |
| 0051UP    | 干算用          |      |                                    |
| 001107    | 810.0        |      |                                    |
| 8001U7    | PARTIER      |      | キャンセル                              |
| 九州・沖縄エリア  |              |      |                                    |

#### テレビ設定

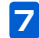

7 チャンネルサーチが完了したら、 🕅

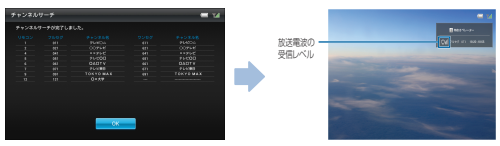

# 録画画質を設定する

テレビを録画するときの画質を設定します。

|メニュー → <u>\_\_\_\_</u> / <u>\_\_</u>で「本体設定」を選択→ OK ♪|| 1 本体設定画面が表示されます。

| 本体設定<br>  | Tal |
|-----------|-----|
| 基本設定      |     |
| テレビ設定     |     |
| スライドショー設定 |     |
| 緊急速報メール設定 |     |
| 音量設定      |     |
| 消灯・点灯設定   |     |
| その他の設定    |     |
|           |     |

#### 本体設定画面

2 [
 <sup>∧</sup>
 <sub>vol+</sub> / 
 <sub>vol-</sub> で「テレビ設定」を選択→ 
 <sup>OK</sup>
 <sub>bil</sub>
 テレビ設定画面が表示されます。

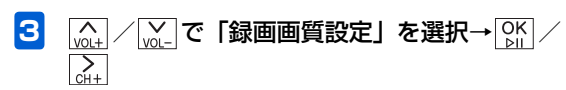

選択枠が設定画面に移動します。

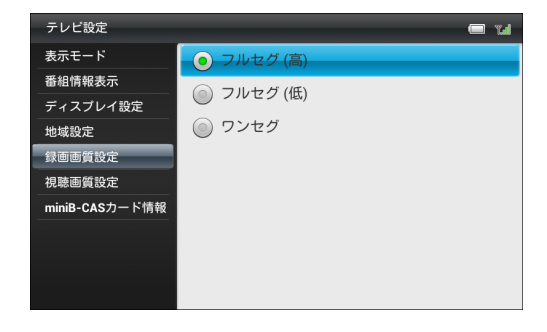

4 |\_\_\_\_\_ C録画画質を選択→ OK 設定が完了します。

### 視聴画質を設定する

テレビを視聴するときの画質を設定します。

テレビ設定画面が表示されます。

1

2

<u>K1</u>→ <u>V0</u>+ / <u>V0</u>- で「本体設定」を選択→ <u>OK</u> 本体設定画面が表示されます。

| 本体設定 📟 🖬  |
|-----------|
| 基本設定      |
| テレビ設定     |
| スライドショー設定 |
| 緊急速報メール設定 |
| 音量設定      |
| 消灯・点灯設定   |
| その他の設定    |
|           |
| 本体設定画面    |
|           |
|           |

### テレビ設定

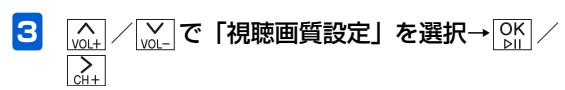

選択枠が設定画面に移動します。

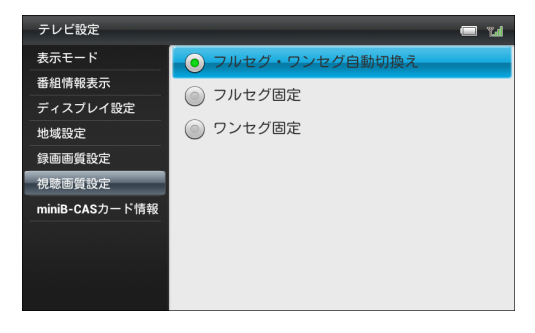

設 定 7

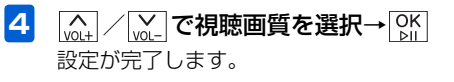

# miniB-CASカードの情報を表示する

挿入されているminiB-CASカードの情報を表示します。

| 本体設定      |        |  | Tail |
|-----------|--------|--|------|
| 基本設定      |        |  |      |
| テレビ設定     |        |  |      |
| スライドショー設定 |        |  |      |
| 緊急速報メール設定 |        |  |      |
| 音量設定      |        |  |      |
| 消灯・点灯設定   |        |  |      |
| その他の設定    |        |  |      |
|           |        |  |      |
|           | 本体設定画面 |  |      |

テレビ設定画面が表示されます。

# スライドショーの設定

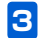

[♪」/ ↓ で「miniB-CASカード情報」を選択

miniB-CASカード情報が表示されます。

| テレビ設定          |                          | Tal |
|----------------|--------------------------|-----|
| 表示モード          |                          |     |
| 番組情報表示         | XXXX-XXXX-XXXX-XXXX-XXXX |     |
| ディスプレイ設定       |                          |     |
| 地域設定           |                          |     |
| 録画画質設定         |                          |     |
| 視聴画質設定         |                          |     |
| miniB-CASカード情報 |                          |     |
|                |                          |     |
|                |                          |     |
|                |                          |     |
|                |                          |     |

### 表示モードを設定する

2

スライドを時計やカレンダー、天気予報と一緒に表示するこ とができます。

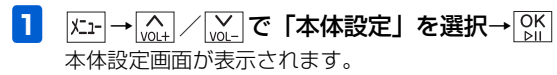

| 本体設定 🔲 🖬                                                                                                    |
|----------------------------------------------------------------------------------------------------|
| 基本設定                                                                                                    |
| テレビ設定                                                                                                    |
| スライドショー設定                                                                                                   |
| 緊急速報メール設定                                                                                                   |
| 音量設定                                                                                                    |
| 消灯・点灯設定                                                                                                    |
| その他の設定                                                                                                    |
|                                                                                                    |
| 本体設定画面                                                                                                    |
| <sup>(</sup> <sub>QL+</sub> ) / <sup>(</sup> <sub>QL-</sub> )で「スライドショー設定」を選択→ <sup>(</sup> <sub>QL+</sub> ) |
| ここ<br>スライドショー設定画面が表示されます。                                                                                   |

選択枠が設定画面に移動します。

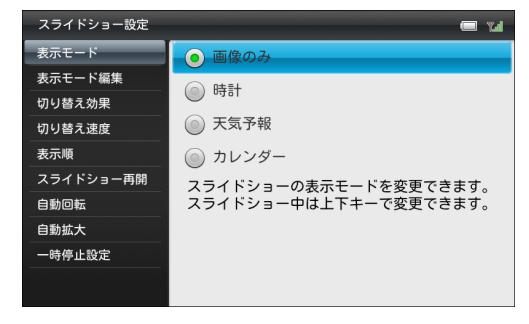

4 設定が完了します。

#### ●設定できる表示モードは次のとおりです。

| 項目    | 説明              |
|-------|-----------------|
| 画像のみ  | 画像だけ表示します。      |
| 時計    | 画像と時計を表示します。    |
| 天気予報  | 画像と天気予報を表示します。  |
| カレンダー | 画像とカレンダーを表示します。 |

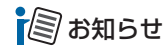

 スライドショー表示中にし、/ い、で表示モードを変更する こともできます。

#### 表示モードを編集する

現在設定されている表示モードの内容を変更できます。

| 基本設定      |  |
|-----------|--|
| テレビ設定     |  |
| スライドショー設定 |  |
| 緊急速報メール設定 |  |
| 音量設定      |  |
| 消灯・点灯設定   |  |
| その他の設定    |  |
|           |  |

本体設定画面

設定

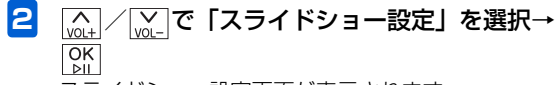

スライドショー設定画面が表示されます。

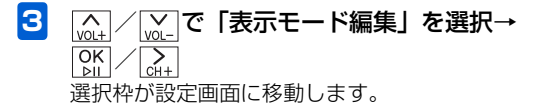

設定画面に表示される項目は、表示モードによって異 なります。

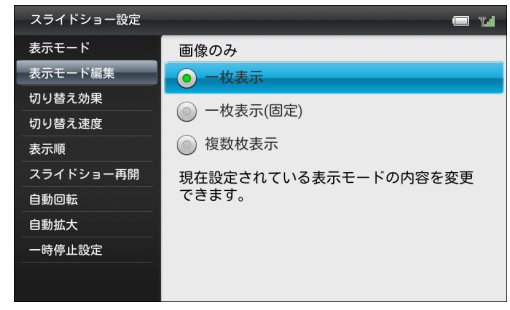

例)「表示モード」で「画像のみ」選択時

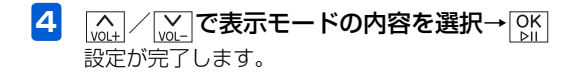

■ 画像のみ表示の設定

以下の項目から選択します。

| 項目       | 説明             |
|----------|----------------|
| 一枚表示     | 1 枚ずつ画像を切り替えて表 |
|          | 示します。          |
| 一枚表示(固定) | 1 枚の画像を固定して表示し |
|          | ます。            |
| 複数枚表示    | 画像を複数枚ずつ切り替えて  |
|          | 表示します。         |

#### ■ 時計表示の設定

以下の項目から選択します。

| 項目       | 説明             |  |
|----------|----------------|--|
| デジタル時計   | デジタル時計を表示します。  |  |
| アナログ時計 1 | アナログ時計1を表示します。 |  |
| アナログ時計 2 | アナログ時計2を表示します。 |  |

#### ■ 天気予報表示の設定

以下の項目から選択します。

| 項目        | 説明            |
|-----------|---------------|
| 今日の天気     | 今日の天気を表示します。  |
| 4日間の天気    | 今日から4日間の天気を画面 |
|           | の下に表示します。     |
| 4日間の天気(2) | 今日から4日間の天気を画面 |
| 画面表示)     | の横に表示します。     |

天気予報の表示地域は「天気予報の地域設定」から選択し ます。

天気予報の手動更新は「手動更新」から行います。

#### ■ カレンダー表示の設定

以下の項目から選択します。

| 項目         | 説明              |  |
|------------|-----------------|--|
| 1ヶ月 (2 画面表 | 画像1枚と1ヶ月のカレン    |  |
| 示)         | ダーを並べて表示します。    |  |
| 1ヶ月        | 1ヶ月のカレンダーを表示し   |  |
|            | ます。             |  |
| 2ヶ月 (2 画面表 | 画像 1 枚と 2ヶ月のカレン |  |
| 示)         | ダーを並べて表示します。    |  |

スライドショーの切り替え効果を設定 する

スライド表示の画像が切り替わるときの効果を設定します。

| 本体設定      | Lal |
|-----------|-----|
| 基本設定      |     |
| テレビ設定     |     |
| スライドショー設定 |     |
| 緊急速報メール設定 |     |
| 音量設定      |     |
| 消灯・点灯設定   |     |
| その他の設定    |     |
|           |     |

本体設定画面

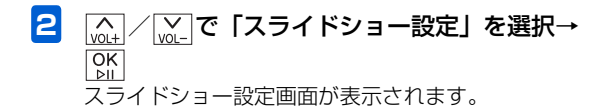

設定

| 3<br><u>wit</u><br><u>wit</u><br><u>wit</u><br>で<br>選択枠が設定回 | <b>「切り替え効果」を選択→○K</b><br>○ 広移動します。 |
|-------------------------------------------------------------|------------------------------------|
| スライドショー設定                                                   | — il                               |
| 表示モード                                                       | ● ランダム                             |
| 表示モード編集                                                     | <ul> <li></li></ul>                |
| 切り替え効果                                                      |                                    |
| 切り替え速度                                                      |                                    |
| スライドショー再開                                                   |                                    |
|                                                             | ◎ シャッター                            |
| 自動拡大                                                        | ◎ モザイク                             |
| 一時停止設定                                                      | ライン                                |
|                                                             | ◎ スプレッド                            |

| 4 | <br>で切り替え効果を選択→OK |
|---|-------------------|
|   | 設定が完了します。         |

●設定できる効果は次のとおりです。

| 項目    | 説明                                |
|-------|-----------------------------------|
| ランダム  | 各効果が不規則に切り替わります。                  |
| 左から右へ | 次の画像へ左から右へスライドして切り<br>替わります。      |
| 上から下へ | 次の画像へ上から下へスライドして切り<br>替わります。      |
| ドミノ   | 画面の外側から中央に向かって、螺旋状<br>に画像が表示されます。 |

| 項目      | 説明                    |
|---------|-----------------------|
| シャッター   | ブラインドを下ろすように画像が切り替    |
|         | わります。                 |
| モザイク    | モザイク状に画像が切り替わります。     |
| ライン     | 多数の線が徐々に消えるような効果で画    |
|         | 像が切り替わります。            |
| スプレッド   | 中央から外に広がるように画像が切り替    |
|         | わります。                 |
| チェスボード  | チェス盤の格子状の模様から画像が切り    |
|         | 替わります。                |
| チェック    | ピントが徐々に合うような効果で画像が    |
|         | 切り替わります。              |
| クロス     | 十字型が閉じるような効果で画像が切り    |
|         | 替わります。                |
| エクステンド  | 画像が中央から外に向かって切り替わります。 |
| ターンページ  | 画像の右上からページをめくるように画    |
|         | 像が切り替わります。            |
| ロールページ  | 巻物が左から右へ広がるように画像が切    |
|         | り替わります。               |
| 格子      | 多数の線が画面の左右から徐々に表示さ    |
|         | れる効果で画像が切り替わります。      |
| ビルボード 1 | 画像が縦方向に分割され、パネルが回転    |
| (水平方向)  | するように画像が切り替わります。      |
| ビルボード 1 | 画像が横方向に分割され、パネルが回転    |
| (垂直方向)  | するように画像が切り替わります。      |
| ビルボード 2 | パネルが横方向に回転するように画像が    |
| (水平方向)  | 切り替わります。              |

| 項目      | 説明                 |
|---------|--------------------|
| ビルボード 2 | パネルが縦方向に回転するように画像が |
| (垂直方向)  | 切り替わります。           |
| 回転      | 画像の外周から内側へ向かって回転しな |
|         | がら切り替わります。         |
| フェード    | 画像が暗転しながら消えて、画像が切り |
|         | 替わります。             |
| スケール    | 画面中央から拡大しながら画像が切り替 |
|         | わります。              |
| トランスレイト | 画面左からスライドするように画像が切 |
|         | り替わります。            |
| ボックス    | 表示部分がボックス状に拡大しながら画 |
|         | 像が切り替わります。         |
| ホイール    | 表示部分がホイール状に回転しながら画 |
|         | 像が切り替わります。         |
| ドラッグ    | 画面右からスライドするように画像が切 |
|         | り替わります。            |
| ロールアウト  | 画像が暗転、縮小しながら消えて、画像 |
|         | が切り替わります。          |
| フィンガー   | 分割された画像が、上下方向からスライ |
|         | ドする様に画像が切り替わります。   |
| フライ     | 画像が画面奥から浮上するように画像が |
|         | 切り替わります。           |
| 表示効果なし  | 効果を付けずに画像が切り替わります。 |

### スライドショーの切り替え速度を設定 する

スライド表示の画像が切り替わるまでの時間を5秒~1時間 までの13種類から選択します。

| 本体設定      | Tal |
|-----------|-----|
| 基本設定      |     |
| テレビ設定     |     |
| スライドショー設定 |     |
|           |     |
| 音量設定      |     |
| 消灯・点灯設定   |     |
| その他の設定    |     |
|           |     |

本体設定画面

2 
ふ
↓
/
、
で
「スライドショー設定」を選択→
の
は
、
スライドショー設定画面が表示されます。

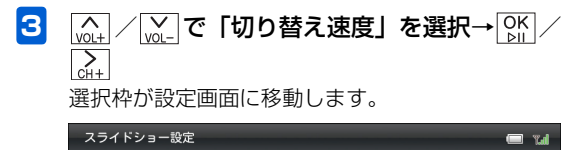

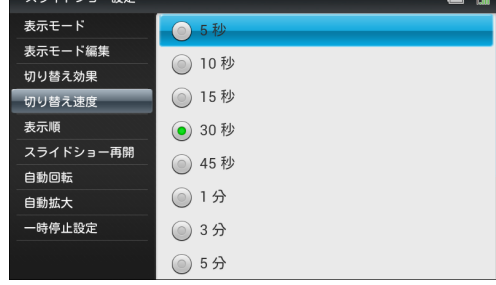

4 (<u>NUL</u>) / [<u>VUL</u>] で切り替え速度を選択→ [<u>NUL</u>] 設定が完了します。

# スライドショーの表示順を設定する

画像を保存日時の新しい順、または古い順のどちらからスラ イド表示するかを設定します。「ランダム」に設定すると、 画像の保存日時に関係なく不規則にスライド表示します。

Ⅰ ュー→⌒。↓/◯シュー」で「本体設定」を選択→◯シ៲

本体設定画面が表示されます。

| 本体設定      |                   | 🔲 Tal |
|-----------|-------------------|-------|
| 基本設定      |                   |       |
| テレビ設定     |                   |       |
| スライドショー設定 |                   |       |
| 緊急速報メール設定 |                   |       |
| 音量設定      |                   |       |
| 消灯・点灯設定   |                   |       |
| その他の設定    |                   |       |
|           |                   |       |
|           | +++=0,00,00,00,00 |       |

本体設定画面

2 (▲) / (▲) で「スライドショー設定」を選択→ (○K) スライドショー設定画面が表示されます。 設定

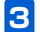

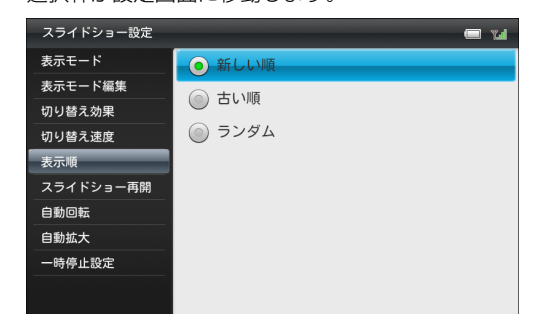

4 |^| / | / | √\_ で表示順を選択→ OK 設定が完了します。

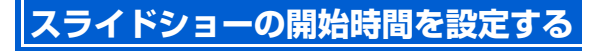

スライドショー以外の画面を表示中に、一定時間操作が無かった場合にスライドショーを再開するまでの時間を、「なし」を含む5秒~1時間までの14種類から選択します。

】 ऱニュ-→(<u>ʌ</u>)/ [vol\_] で「本体設定」を選択→[bil]

本体設定画面が表示されます。

| 本体設定          | 'Ld |
|---------------|-----|
| 基本設定          |     |
| テレビ設定         |     |
| <br>スライドショー設定 |     |
| 緊急速報メール設定     |     |
| 音量設定          |     |
| 消灯・点灯設定       |     |
| その他の設定        |     |
|               |     |

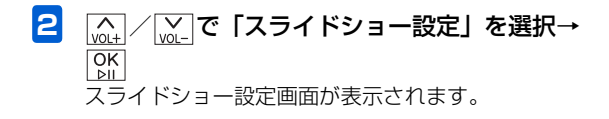

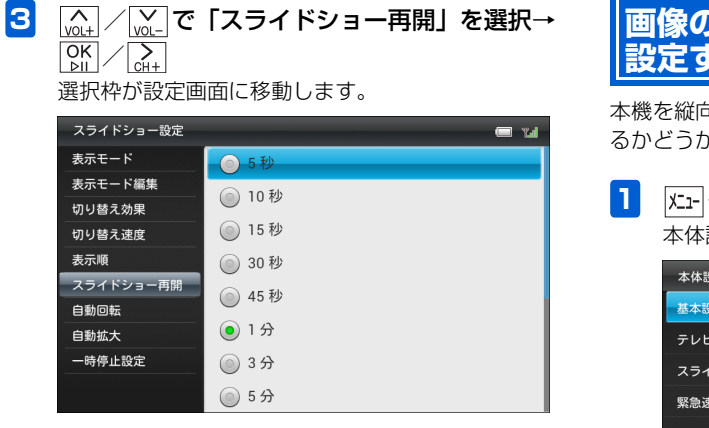

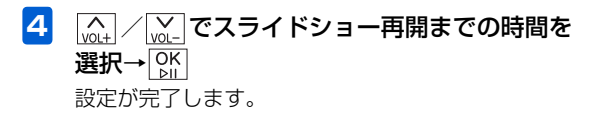

### 画像の表示を自動回転するかどうかを 設定する

本機を縦向きに置いた場合に、画像の表示が自動的に回転す るかどうかを設定できます。

| 本体設定      | 📼 rul |
|-----------|-------|
| 基本設定      |       |
| テレビ設定     |       |
| スライドショー設定 |       |
| 緊急速報メール設定 |       |
| 音量設定      |       |
| 消灯・点灯設定   |       |
| その他の設定    |       |
|           |       |
|           | 5     |

2 ふ / w - で「スライドショー設定」を選択→
0K
スライドショー設定画面が表示されます。

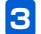

選択枠が設定画面に移動します。

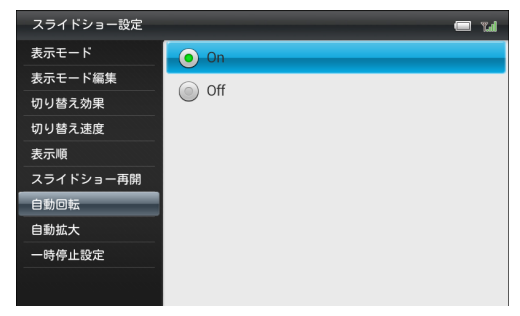

設 定 7 4

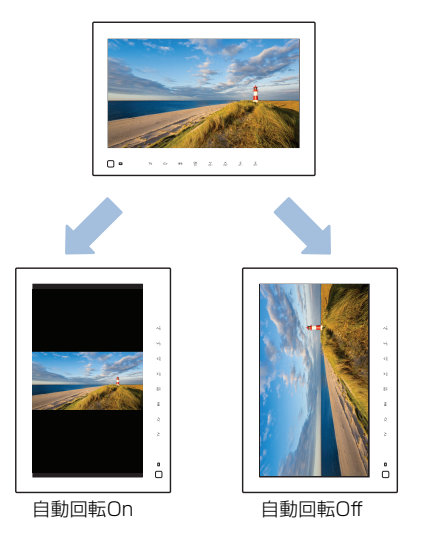

### 画像を自動的に拡大表示するかどうか を設定する

ディスプレイの表示領域より画像サイズが小さい場合に、自動的に全画面で拡大表示するかどうかを設定できます。

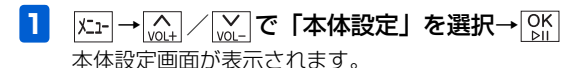

| 本体設定      | 🗆 W |
|-----------|-----|
| 基本設定      |     |
| テレビ設定     |     |
| スライドショー設定 |     |
| 緊急速報メール設定 |     |
| 音量設定      |     |
| 消灯・点灯設定   |     |
| その他の設定    |     |
|           |     |
|           |     |

本体設定画面

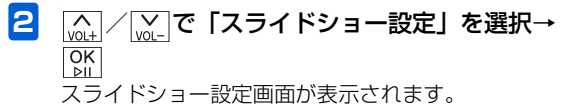

3 (▲) / (▲) で「自動拡大」を選択→ (▲) / (▲) 選択枠が設定画面に移動します。

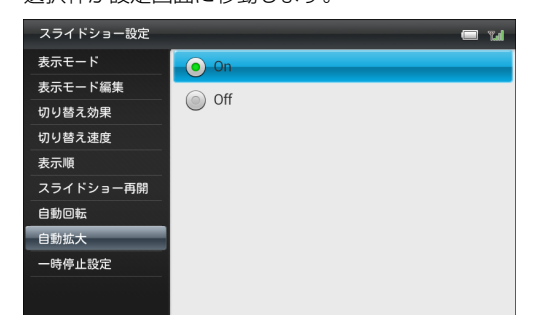

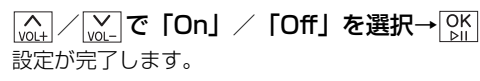

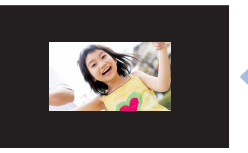

拡大表示Off

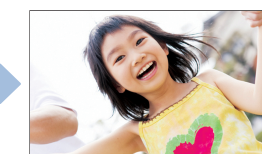

拡大表示On

#### スライドショーの設定

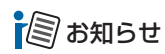

 ・ 画像の縦横の比率によっては、表示領域の上下または左右方 向いっぱいまでの拡大表示となります。

## スライドショーの一時停止を設定する

メールで画像を受信したときにスライド表示を一時停止して、受信した画像が表示され続けるように設定できます。

| 本体設定      |        |  | Tal |
|-----------|--------|--|-----|
| 基本設定      |        |  |     |
| テレビ設定     |        |  |     |
| スライドショー設定 |        |  |     |
| 緊急速報メール設定 |        |  |     |
| 音量設定      |        |  |     |
| 消灯・点灯設定   |        |  |     |
| その他の設定    |        |  |     |
|           |        |  |     |
|           | 本体設定画面 |  |     |

3 (m) / (m) で「一時停止設定」を選択→ (m) / (m) /

| スライドショー設定 |       | l Tail |
|-----------|-------|--------|
| 表示モード     | () On |        |
| 表示モード編集   | 0.0#  |        |
| 切り替え効果    |       |        |
| 切り替え速度    |       |        |
| 表示順       |       |        |
| スライドショー再開 |       |        |
| 自動回転      |       |        |
| 自動拡大      |       |        |
| 一時停止設定    |       |        |
|           |       |        |

- 4 (▲) / (▲) / で「On」を選択→○K 設定が完了します。

設定

### 受信を設定する

緊急速報メールを利用するかどうかを設定します。

| 本体設定      | 📼 tal |
|-----------|-------|
| 基本設定      |       |
| テレビ設定     |       |
| スライドショー設定 |       |
| 緊急速報メール設定 |       |
| 音量設定      |       |
| 消灯・点灯設定   |       |
| その他の設定    |       |
|           |       |
|           |       |

本体設定画面

2 (A) / (A) / (A)

緊急速報メール設定画面が表示されます。

選択枠が設定画面に移動します。

3

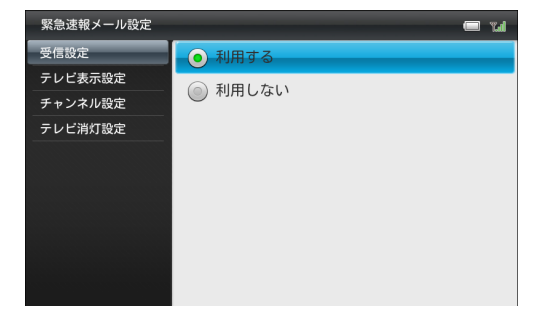

- 4 (▲) / (▲) で「利用する」を選択→○K 確認画面が表示されます。
- 5 (AL) / (AL) で「利用する」を選択→OK 設定が完了します。

#### ■ 緊急速報メールを利用しない場合 手順4で「利用しない」を選択→手順5で「利用しない」の 順に選択します。

### 受信後にテレビを起動する

緊急速報メール受信後にテレビを起動するかどうかを設定 します

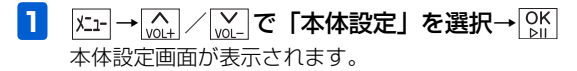

| 本体設定      |        | 📼 La |
|-----------|--------|------|
| 基本設定      |        |      |
| テレビ設定     |        |      |
| スライドショー設定 |        |      |
| 緊急速報メール設定 |        |      |
| 音量設定      |        |      |
| 消灯・点灯設定   |        |      |
| その他の設定    |        |      |
|           |        |      |
|           | 本体設定画面 |      |

設 定 7

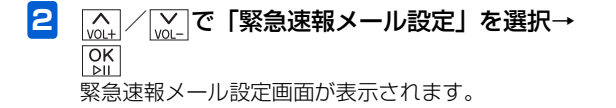

[♪] / [♪] で「テレビ表示設定」を選択→

3

| 緊急速報メール設定 | 📼 Yal                                         |
|-----------|-----------------------------------------------|
| 受信設定      | • On                                          |
| テレビ表示設定   | Off Off                                       |
| チャンネル設定   | のにすると 堅急速報メール受信後にニレビを                         |
| テレビ消灯設定   | しいにすると、 <sub>米忌还報</sub> メール受信後にナレヒを<br>起動します。 |
|           |                                               |
|           |                                               |
|           |                                               |
|           |                                               |
|           |                                               |
|           |                                               |
|           |                                               |

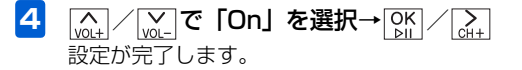

# テレビ表示するチャンネルを設定する

緊急速報メール受信でテレビが起動したときに表示される チャンネルを設定します。

 

 <u>「上1-</u>→ <u>「▲1</u> / <u>↓」</u>で「本体設定」を選択→ <u>○K</u> 本体設定画面が表示されます。

| 本体設定      |        |  | Tal |
|-----------|--------|--|-----|
| 基本設定      |        |  |     |
| テレビ設定     |        |  |     |
| スライドショー設定 |        |  |     |
| 緊急速報メール設定 |        |  |     |
| 音量設定      |        |  |     |
| 消灯・点灯設定   |        |  |     |
| その他の設定    |        |  |     |
|           |        |  |     |
|           | 本体設定画面 |  |     |

### [\_\_\_\_\_]/[\_\_\_]で「チャンネル設定」を選択→

З

4

| 緊急速報メール設定 | 📼 Tal                              |
|-----------|------------------------------------|
| 受信設定      |                                    |
| テレビ表示設定   | A                                  |
| チャンネル設定   | CH 1                               |
| テレビ消灯設定   | ▼                                  |
|           | テレビ表示設定ONの場合に表示するチャンネルを<br>変更できます。 |
|           |                                    |
|           |                                    |
|           |                                    |
|           |                                    |
|           |                                    |
|           |                                    |

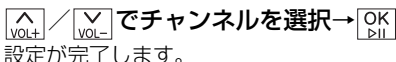

 2 (Mathing) / (Mathing) で「緊急速報メール設定」を選択→
 0K SK
 SK
 SK
 SK
 SK
 SK
 SK
 SK
 SK
 SK
 SK
 SK
 SK
 SK
 SK
 SK
 SK
 SK
 SK
 SK
 SK
 SK
 SK
 SK
 SK
 SK
 SK
 SK
 SK
 SK
 SK
 SK
 SK
 SK
 SK
 SK
 SK
 SK
 SK
 SK
 SK
 SK
 SK
 SK
 SK
 SK
 SK
 SK
 SK
 SK
 SK
 SK
 SK
 SK
 SK
 SK
 SK
 SK
 SK
 SK
 SK
 SK
 SK
 SK
 SK
 SK
 SK
 SK
 SK
 SK
 SK
 SK
 SK
 SK
 SK
 SK
 SK
 SK
 SK
 SK
 SK
 SK
 SK
 SK
 SK
 SK
 SK
 SK
 SK
 SK
 SK
 SK
 SK
 SK
 SK
 SK
 SK
 SK
 SK
 SK
 SK
 SK
 SK
 SK
 SK
 SK
 SK
 SK
 SK
 <p

# テレビ表示を消灯する時間を設定する

緊急速報メール受信で起動したテレビが消灯するまでの時 間を設定します。

| 1 | メニュ-→ <mark>∧</mark> / Vol- で | 「本体設定」 | を選択→ | OK<br>⊵II |
|---|-------------------------------|--------|------|-----------|
|   | 本体設定画面が表示さ                    | れます。   |      |           |

| 本体設定      | Tal |
|-----------|-----|
| 基本設定      |     |
| テレビ設定     |     |
| スライドショー設定 |     |
| 緊急速報メール設定 |     |
| 音量設定      |     |
| 消灯・点灯設定   |     |
| その他の設定    |     |
|           |     |
|           |     |

3

| 緊急速報メール設定 | 📼 1.d                                      |
|-----------|--------------------------------------------|
| 受信設定      | 5分                                         |
| テレビ表示設定   | ● 10分                                      |
| チャンネル設定   |                                            |
| テレビ消灯設定   | <b>30</b> 55                               |
|           | 1時間                                        |
|           | ② 2時間                                      |
|           | ◎ 消灯しない                                    |
|           | テレビ表示設定Onの場合、テレビ起動後の<br>ディスプレイ消灯時間を変更できます。 |

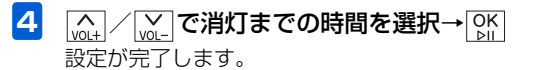

本体設定画面

設 定 7

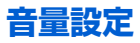

### テレビ/動画/音楽/メール着信音の 音量を調節する

- 例)メール着信音量を設定する

| 本体設定      | Tal |
|-----------|-----|
| 基本設定      |     |
| テレビ設定     |     |
| スライドショー設定 |     |
| 緊急速報メール設定 |     |
| 音量設定      |     |
| 消灯・点灯設定   |     |
| その他の設定    |     |
|           |     |

本体設定画面

2 (▲) / (▲) で「音量設定」を選択→ ○所 音量設定画面が表示されます。

3 (w<sub>0</sub>) / (w) で「メール着信」を選択→ (b) / (v)
 3 (w)
 4 (w)
 4 (w)
 5 (w)
 5 (w)
 5 (w)
 5 (w)
 5 (w)
 5 (w)
 5 (w)
 5 (w)
 5 (w)
 5 (w)
 5 (w)
 5 (w)
 5 (w)
 5 (w)
 5 (w)
 5 (w)
 5 (w)
 5 (w)
 5 (w)
 5 (w)
 5 (w)
 5 (w)
 5 (w)
 5 (w)
 5 (w)
 5 (w)
 5 (w)
 5 (w)
 5 (w)
 5 (w)
 5 (w)
 5 (w)
 5 (w)
 5 (w)
 5 (w)
 5 (w)
 5 (w)
 5 (w)
 5 (w)
 5 (w)
 5 (w)
 5 (w)
 5 (w)
 5 (w)
 5 (w)
 5 (w)
 5 (w)
 5 (w)
 5 (w)
 5 (w)
 5 (w)
 5 (w)
 5 (w)
 5 (w)
 5 (w)
 5 (w)
 5 (w)
 5 (w)
 5 (w)
 5 (w)
 5 (w)
 5 (w)
 5 (w)
 5 (w)
 5 (w)
 5 (w)
 5 (w)
 5 (w)
 5 (w)
 5 (w)
 5 (w)
 5 (w)
 5 (w)
 5 (w)
 5 (w)
 5 (w)
 5 (w)
 5 (w)
 5 (w)
 5 (w)
 5 (w)
 5 (w)
 5 (w)
 5 (w)
 5 (w)
 5 (w)
 5 (w)
 5 (w)
 5 (w)
 5 (w)
 5 (w)
 5 (w)
 5 (w)
 5 (w)
 5 (w)
 5 (w)
 5 (w)
 5 (w)
 5 (w)
 5 (w)
 5 (w)
 5 (

| 音量設定  |       | 🗖 Tal   |
|-------|-------|---------|
| テレビ視聴 |       |         |
| 動画再生  |       |         |
| 音楽再生  |       | 15      |
| メール着信 |       |         |
|       | A     |         |
|       | Vol 6 |         |
|       | *     |         |
|       |       | 0       |
|       |       | °.<br>⊡ |
|       |       |         |
|       |       |         |

■「テレビ視聴」音量を設定する場合

手順3で「テレビ視聴」を選択します。

■「動画再生」音量を設定する場合

手順3で「動画再生」を選択します。

■「音楽再生」音量を設定する場合 手順3で「音楽再生」を選択します。

### メール着信音を「O」に設定すると

メール着信音を「O」に設定すると、画面上部に着信音消音 アイコンが表示され、メールを受信しても着信音が鳴りません。

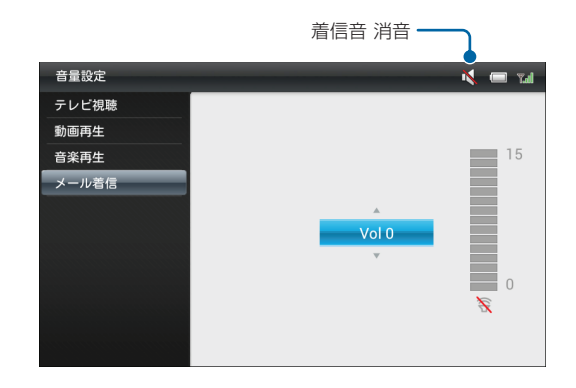

# ((1) ご注意

- メール着信音を消音しても、緊急速報メールを受信した場合は、あらかじめ設定されている着信音が鳴動します。
- 緊急速報メールの着信音の音量は変更できません。

# 人感センサーでの消灯を設定する

設定した時間の間、周囲に人を感知しないと、ディスプレイ を自動的に消灯させることができます。

| 本体設定      | •     | Tal |
|-----------|-------|-----|
| 基本設定      |       |     |
| テレビ設定     |       |     |
| スライドショー設定 |       |     |
| 緊急速報メール設定 |       |     |
| 音量設定      |       |     |
| 消灯・点灯設定   |       |     |
| その他の設定    |       |     |
|           |       |     |
| 本         | 体設定画面 |     |

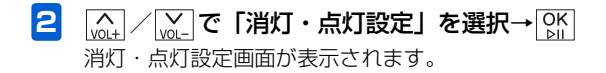

<sup>(</sup>
 <sub>()</sub>
 <sub>()</sub>
 <sub>()</sub>
 <sub>()</sub>
 <sub>()</sub>
 <sub>()</sub>
 <sub>()</sub>
 <sub>()</sub>
 <sub>()</sub>
 <sub>()</sub>
 <sub>()</sub>
 <sub>()</sub>
 <sub>()</sub>
 <sub>()</sub>
 <sub>()</sub>
 <sub>()</sub>
 <sub>()</sub>
 <sub>()</sub>
 <sub>()</sub>
 <sub>()</sub>
 <sub>()</sub>
 <sub>()</sub>
 <sub>()</sub>
 <sub>()</sub>
 <sub>()</sub>
 <sub>()</sub>
 <sub>()</sub>
 <sub>()</sub>
 <sub>()</sub>
 <sub>()</sub>
 <sub>()</sub>
 <sub>()</sub>
 <sub>()</sub>
 <sub>()</sub>
 <sub>()</sub>
 <sub>()</sub>
 <sub>()</sub>
 <sub>()</sub>
 <sub>()</sub>
 <sub>()</sub>
 <sub>()</sub>
 <sub>()</sub>
 <sub>()</sub>
 <sub>()</sub>
 <sub>()</sub>
 <sub>()</sub>
 <sub>()</sub>
 <sub>()</sub>
 <sub>()</sub>
 <sub>()</sub>
 <sub>()</sub>
 <sub>()</sub>
 <sub>()</sub>
 <sub>()</sub>
 <sub>()</sub>
 <sub>()</sub>
 <sub>()</sub>
 <sub>()</sub>
 <sub>()</sub>
 <sub>()</sub>
 <sub>()</sub>
 <sub>()</sub>
 <sub>()</sub>
 <sub>()</sub>
 <sub>()</sub>
 <sub>()</sub>
 <sub>()</sub>
 <sub>()</sub>
 <sub>()</sub>
 <sub>()</sub>
 <sub>()</sub>
 <sub>()</sub>
 <sub>()</sub>
 <sub>()</sub>
 <sub>()</sub>
 <sub>()</sub>
 <sub>()</sub>
 <sub>()</sub>
 <sub>()</sub>
 <sub>()</sub>
 <sub>()</sub>
 <sub>()</sub>
 <sub>()</sub>
 <sub>()</sub>
 <sub>()</sub>
 <sub>()</sub>
 <sub>()</sub>
 <sub>()</sub>
 <sub>()</sub>
 <sub>()</sub>
 <sub>()</sub>
 <sub>()</sub>
 <sub>()</sub>
 <sub>()</sub>
 <sub>()</sub>
 <sub>()</sub>
 <sub>()</sub>
 <sub>()</sub>
 <sub>()</sub>
 <sub>()</sub>
 <sub>()</sub>
 <sub>()</sub>
 <sub>()</sub>
 <sub>()</sub>
 <sub>()</sub>
 <sub>()</sub>
 <sub>()</sub>
 <sub>()</sub>
 <sub>()</sub>
 <sub>()</sub>
 <sub>()</sub>
 <sub>()</sub>
 <sub>()</sub>
 <sub>()</sub>
 <sub>()</sub>
 <sub>()</sub>
 <sub>()</sub>
 <sub>()</sub>
 <sub>()</sub>
 <sub>()</sub>
 <sub>()</sub>
 <sub>()</sub>
 <sub>()</sub>
 <sub>()</sub>
 <sub>()</sub>
 <sub>()</sub>
 <sub>()</sub>
 <sub>()</sub>
 <sub>()</sub>
 <sub>()</sub>
 <sub>()</sub>
 <sub>()</sub>
 <sub>()</sub>
 <sub>()</sub>
 <sub>()</sub>
 <sub>()</sub>
 <sub>()</sub>
 <sub>()</sub>
 <sub>()</sub>
 <sub>()</sub>
 <sub>()</sub>
 <sub>()</sub>
 <sub>()</sub>
 <sub>()</sub>
 <sub>()</sub>
 <sub>()</sub>
 <sub>()</sub>
 <sub>()</sub>
 <sub>()</sub>
 <sub>()</sub>
 <sub>()</sub>
 <sub>()</sub>
 <sub>()</sub>
 <sub>()</sub>
 <sub>()</sub>
 <sub>()</sub>

3

選択枠が設定画面に移動します。

| 消灯・点灯設定      | 📼 "Li                                                  |
|--------------|--------------------------------------------------------|
| 人感センサーで消灯    | 5分                                                     |
| 人感センサーで点灯    | ● 10分                                                  |
| 時間指定で消灯      |                                                        |
| 時間指定で点灯      | () 30分                                                 |
| 曜日指定         | 1時間                                                    |
| 点灯時の起動画面<br> | ② 2時間                                                  |
|              | Off Off                                                |
|              | 設定した時間の間周囲に人がいないことを<br>センサーが感知すると、ディスプレイを<br>自動で消灯します。 |

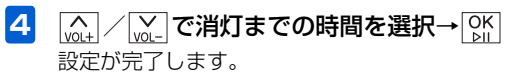

# ■ 人感センサーで消灯しない場合 (M) 「○(1) を選択→○(1)

### 消灯・点灯設定

# 🗐 お知らせ

- 人感センサーによってディスプレイが消灯しているときは、 電源ランプが赤く点灯します(ACアダプタ接続中のみ)。
- 手動でディスプレイを点灯させる場合は、電源ボタンを押します。

# ((1) ご注意

 消灯中はタッチキー操作もできなくなりますが、メールを 受信した後、一定時間はタッチキー操作が可能です。 人感センサーでの点灯を設定する

周囲に人がいるかどうかを感知して、ディスプレイを自動的 に点灯させることができます。

K-1-→ (A)/ (N)/ で「本体設定」を選択→ (N)/ 本体設定画面が表示されます。

| 本体設定      | <b>س</b> 🗖 |
|-----------|------------|
| 基本設定      |            |
| テレビ設定     |            |
| スライドショー設定 |            |
| 緊急速報メール設定 |            |
| 音量設定      |            |
| 消灯・点灯設定   |            |
| その他の設定    |            |
|           |            |
| -         |            |

本体設定画面

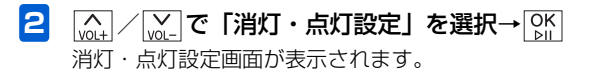

設 定 7

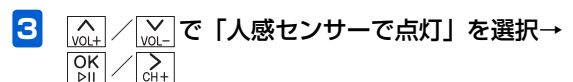

選択枠が設定画面に移動します。

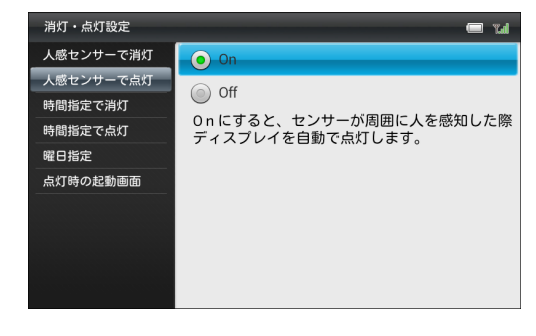

- 4 (<u>M</u>) / <u>M</u> で「On」を選択→ <u>M</u> 設定が完了します。

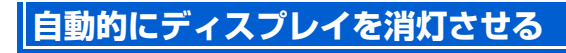

時刻を指定して、本機のディスプレイを自動的に消灯させる ことができます。

・設定方法については、「自動的にディスプレイを消灯させる」
 (● P.1-21)を参照してください。

# 自動的にディスプレイを点灯させる

時刻を指定して、本機のディスプレイを自動的に点灯させる ことができます。

• 設定方法については、「自動的にディスプレイを点灯させる」(● P.1-23)を参照してください。

### 自動的に消灯・点灯させる曜日を指定 する

自動的にディスプレイを消灯・点灯させる曜日を指定しま す。

• 設定方法については、「自動的に消灯・点灯させる曜日を指定 する」(● P.1-24)を参照してください。

### 点灯時の起動画面を設定する

時間指定で自動的に点灯した画面に表示される内容を設定 することができます。

「時間指定で点灯」を「On」に設定している場合の動作です。
 「時間指定で点灯」の設定方法については、「自動的にディスプレイを点灯させる」(● P.1-23)を参照してください。

| 1 | 灯→√↓/√↓℃「本体設定」を選択→℃ | )K |
|---|---------------------|----|
|   | 本体設定画面が表示されます。      |    |

| 本体設定      | <br>Tal |
|-----------|---------|
| 基本設定      |         |
| テレビ設定     |         |
| スライドショー設定 |         |
| 緊急速報メール設定 |         |
| 音量設定      |         |
| 消灯・点灯設定   |         |
| その他の設定    |         |
|           |         |

#### 本体設定画面

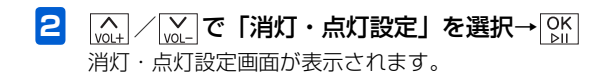

З

VOL+

OK ⊵II 「WOL-で「点灯時の起動画面」を選択→ 「WH+

選択枠が設定画面に移動します。

| 消灯・点灯設定   | 📼 Yal                       |
|-----------|-----------------------------|
| 人感センサーで消灯 | <ul> <li>スライドショー</li> </ul> |
| 人感センサーで点灯 |                             |
| 時間指定で消灯   |                             |
| 時間指定で点灯   | () 消灯時の画面                   |
| 曜日指定      | 「時間指定で点灯」がOnの場合、ディスプレイ      |
| 点灯時の起動画面  | 点灯の際の表示画面を変更できます。           |
|           |                             |
|           |                             |
|           |                             |
|           |                             |
|           |                             |

4 (v<sub>0t+</sub>) / (v<sub>0</sub>) で自動点灯時の表示画面を選択→
 (N) (v<sub>0</sub>)
 (N) (v<sub>0</sub>)
 (N) (v<sub>0</sub>)
 (N) (v<sub>0</sub>)
 (N) (v<sub>0</sub>)
 (N) (v<sub>0</sub>)
 (N) (v<sub>0</sub>)
 (N) (v<sub>0</sub>)
 (N) (v<sub>0</sub>)
 (N) (v<sub>0</sub>)
 (N) (v<sub>0</sub>)
 (N) (v<sub>0</sub>)
 (N) (v<sub>0</sub>)
 (N) (v<sub>0</sub>)
 (N) (v<sub>0</sub>)
 (N) (v<sub>0</sub>)
 (N) (v<sub>0</sub>)
 (N) (v<sub>0</sub>)
 (N) (v<sub>0</sub>)
 (N) (v<sub>0</sub>)
 (N) (v<sub>0</sub>)
 (N) (v<sub>0</sub>)
 (N) (v<sub>0</sub>)
 (N) (v<sub>0</sub>)
 (N) (v<sub>0</sub>)
 (N) (v<sub>0</sub>)
 (N) (v<sub>0</sub>)
 (N) (v<sub>0</sub>)
 (N) (v<sub>0</sub>)
 (N) (v<sub>0</sub>)
 (N) (v<sub>0</sub>)
 (N) (v<sub>0</sub>)
 (N) (v<sub>0</sub>)
 (N) (v<sub>0</sub>)
 (N) (v<sub>0</sub>)
 (N) (v<sub>0</sub>)
 (N) (v<sub>0</sub>)
 (N) (v<sub>0</sub>)
 (N) (v<sub>0</sub>)
 (N) (v<sub>0</sub>)
 (N) (v<sub>0</sub>)
 (N) (v<sub>0</sub>)
 (N) (v<sub>0</sub>)
 (N) (v<sub>0</sub>)
 (N) (v<sub>0</sub>)
 (N) (v<sub>0</sub>)
 (N) (v<sub>0</sub>)
 (N) (v<sub>0</sub>)
 (N) (v<sub>0</sub>)
 (N) (v<sub>0</sub>)
 (N) (v<sub>0</sub>)
 (N) (v<sub>0</sub>)
 (N) (v<sub>0</sub>)
 (N) (v<sub>0</sub>)
 (N) (v<sub>0</sub>)
 (N) (v<sub>0</sub>)
 (N) (v<sub>0</sub>)
 (N) (v<sub>0</sub>)
 (N) (v<sub>0</sub>)
 (N) (v<sub>0</sub>)
 (N) (v<sub>0</sub>)
 (N) (v<sub>0</sub>)
 (N) (v<sub>0</sub>)
 (N) (v<sub>0</sub>)
 (N) (v<sub>0</sub>)
 (N) (v<sub>0</sub>)
 (N) (v<sub>0</sub>)
 (N) (v<sub>0</sub>)
 (N) (v<sub>0</sub>)
 (N) (v<sub>0</sub>)
 (N) (v<sub>0</sub>)
 (N) (v<sub>0</sub>)
 (N) (v<sub>0</sub>)
 (N) (v<sub>0</sub>)
 (N) (v<sub>0</sub>)
 (N) (v<sub>0</sub>)
 (N) (v<sub>0</sub>)
 (N) (v<sub>0</sub>)
 (N) (v<sub>0</sub>)
 (N) (v<sub>0</sub>)
 (N) (v<sub>0</sub>)
 (N) (v<sub>0</sub>)
 (N) (v<sub>0</sub>)</l

### その他の設定

### 動画を拡大して再生する

動画を最大、全画面まで拡大して再生できます。

| 1 | メニュー→レヘュュ┤/レネュ」で「本体設定」を選択→ レタ | ۲<br>۱ |
|---|-------------------------------|--------|
|   | 本体設定画面が表示されます。                |        |

| 本体設定      | Tal |
|-----------|-----|
| 基本設定      |     |
| テレビ設定     |     |
| スライドショー設定 |     |
| 緊急速報メール設定 |     |
| 音量設定      |     |
| 消灯・点灯設定   |     |
| その他の設定    |     |
|           |     |

[ŷ]
 [ŷ]
 [ŷ]
 [ŷ]
 [ŷ]
 [ŷ]
 [ŷ]
 [ŷ]
 [ŷ]
 [ŷ]
 [ŷ]
 [ŷ]
 [ŷ]
 [ŷ]
 [ŷ]
 [ŷ]
 [ŷ]
 [ŷ]
 [ŷ]
 [ŷ]
 [ŷ]
 [ŷ]
 [ŷ]
 [ŷ]
 [ŷ]
 [ŷ]
 [ŷ]
 [ŷ]
 [ŷ]
 [ŷ]
 [ŷ]
 [ŷ]
 [ŷ]
 [ŷ]
 [ŷ]
 [ŷ]
 [ŷ]
 [ŷ]
 [ŷ]
 [ŷ]
 [ŷ]
 [ŷ]
 [ŷ]
 [ŷ]
 [ŷ]
 [ŷ]
 [ŷ]
 [ŷ]
 [ŷ]
 [ŷ]
 [ŷ]
 [ŷ]
 [ŷ]
 [ŷ]
 [ŷ]
 [ŷ]
 [ŷ]
 [ŷ]
 [ŷ]
 [ŷ]
 [ŷ]
 [ŷ]
 [ŷ]
 [ŷ]
 [ŷ]
 [ŷ]
 [ŷ]
 [ŷ]
 [ŷ]
 [ŷ]
 [ŷ]
 [ŷ]
 [ŷ]
 [ŷ]
 [ŷ]
 [ŷ]
 [ŷ]
 [ŷ]
 [ŷ]
 [ŷ]
 [ŷ]
 [ŷ]
 [ŷ]
 [ŷ]
 [ŷ]
 [ŷ]
 [ŷ]
 [ŷ]
 [ŷ]
 [ŷ]
 [ŷ]
 [ŷ]
 [ŷ]
 [ŷ]
 [ŷ]
 [ŷ]
 [ŷ]
 [ŷ]
 [ŷ]
 [ŷ]
 [ŷ]
 [ŷ]
 [ŷ]
 [ŷ]
 [ŷ]
 [ŷ]
 [ŷ]
 [ŷ]
 [ŷ]
 [ŷ]
 [ŷ]
 [ŷ]
 [ŷ]
 [ŷ]
 [ŷ]
 [ŷ]
 [ŷ]
 [ŷ]
 [ŷ]
 [ŷ]
 [ŷ]
 [ŷ]
 [ŷ]
 [ŷ]
 [ŷ]
 [ŷ]
 [ŷ]
 [ŷ]
 [ŷ]
 [ŷ]
 [ŷ]
 [ŷ]
 [ŷ]
 [ŷ]
 [ŷ]
 [ŷ]
 [ŷ]
 [ŷ]
 [ŷ]
 [ŷ]
 [ŷ]
 [ŷ]
 [ŷ]
 [ŷ]
 [ŷ]
 [ŷ]
 [ŷ]
 [ŷ]
 [ŷ]
 [ŷ]
 [ŷ]
 [ŷ]
 [ŷ]
 [ŷ]
 [ŷ]
 [ŷ]
 [ŷ]
 [ŷ]
 [ŷ]
 [ŷ]
 [ŷ]
 [ŷ]
 [ŷ]
 [ŷ]
 [ŷ]
 [ŷ]
 [ŷ]
 [ŷ]
 [ŷ]
 [ŷ]
 [ŷ]
 [ŷ]
 [ŷ]
 [ŷ]
 [ŷ]
 [ŷ]
 [ŷ]
 [ŷ]
 [ŷ]
 [ŷ]
 [ŷ]
 [ŷ]
 [ŷ]
 [ŷ]
 [ŷ]
 [ŷ]
 [ŷ]
 [ŷ]
 [ŷ]
 [ŷ]
 [ŷ]
 [ŷ]
 [ŷ]
 [ŷ]
 [ŷ]
 [ŷ]
 [ŷ]
 [ŷ]
 [ŷ]
 [ŷ]
 [ŷ]
 [ŷ]
 [ŷ]
 [ŷ]
 [ŷ]
 [ŷ]
 [ŷ]
 [ŷ]
 [ŷ]
 [ŷ]
 [ŷ]
 [ŷ]
 [ŷ]
 [ŷ]
 [ŷ]
 [ŷ]
 [ŷ]
 [ŷ]
 [ŷ]
 [ŷ]
 [ŷ]
 [ŷ]
 [ŷ]
 [ŷ]
 [ŷ]
 [ŷ]
 [ŷ]
 [ŷ]
 [ŷ]
 [ŷ]
 [ŷ]
 [ĵ]
 [ĵ]
 [ĵ]
 [ĵ]
 [ĵ]
 [ĵ]
 [ĵ]
 [ĵ]
 [ĵ]
 [ĵ]
 [ĵ]
 [ĵ]
 [ĵ]
 [ĵ]
 [ĵ]
 [ĵ]
 [ĵ]
 [ĵ]
 [ĵ]
 [ĵ]
 [ĵ]
 [ĵ]
 [ĵ]
 [ĵ]

選択枠が設定画面に移動します。

| その他の設定        | i i    |
|---------------|--------|
| 動画再生サイズ       | • 全画面  |
| 機内モード         | ◎ 等倍   |
| 初期化           | 0 40   |
| ソフトウェア更新      | 0 150% |
| ソフトウェア更新通知    | 200%   |
| オーフ゜ンソースライセンス |        |
| パージョン情報       |        |
| 認証情報          |        |
|               |        |
|               |        |
|               |        |

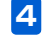

З

[\_\_\_\_\_] / [\_\_\_] で動画の再生サイズを選択→[\_\_\_] 設定が完了します。

| 2 | で「その他の設定」を選択→    |
|---|------------------|
|   | その他の設定画面が表示されます。 |

#### その他の設定

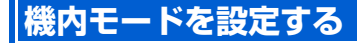

機内モードを「On」に設定すると、メールの受信などの通 信機能が利用できなくなります。

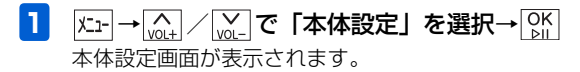

| 本体設定      | Tal |
|-----------|-----|
| 基本設定      |     |
| テレビ設定     |     |
| スライドショー設定 |     |
| 緊急速報メール設定 |     |
| 音量設定      |     |
| 消灯・点灯設定   |     |
| その他の設定    |     |
|           |     |
| 本体設定画面    |     |

設 定 7

> 2 (▲) / (▲) で「その他の設定」を選択→ ○K その他の設定画面が表示されます。

3 Not

 [
 <sup>∧</sup><sub>V0L</sub> · [
 <sup>∧</sup><sub>V0L</sub> · [
 <sup>⊗</sup>K] · [
 <sup>⊗</sup>K] · [
 <sup>⊗</sup>K] · [
 <sup>⊗</sup>K] · [
 <sup>⊗</sup>K] · [
 <sup>⊗</sup>K] · [
 <sup>⊗</sup>K] · [
 <sup>⊗</sup>K] · [
 <sup>⊗</sup>K] · [
 <sup>⊗</sup>K] · [
 <sup>⊗</sup>K] · [
 <sup>⊗</sup>K] · [
 <sup>⊗</sup>K] · [
 <sup>⊗</sup>K] · [
 <sup>⊗</sup>K] · [
 <sup>⊗</sup>K] · [
 <sup>⊗</sup>K] · [
 <sup>⊗</sup>K] · [
 <sup>⊗</sup>K] · [
 <sup>⊗</sup>K] · [
 <sup>⊗</sup>K] · [
 <sup>⊗</sup>K] · [
 <sup>⊗</sup>K] · [
 <sup>⊗</sup>K] · [
 <sup>⊗</sup>K] · [
 <sup>⊗</sup>K] · [
 <sup>⊗</sup>K] · [
 <sup>⊗</sup>K] · [
 <sup>⊗</sup>K] · [
 <sup>⊗</sup>K] · [
 <sup>⊗</sup>K] · [
 <sup>⊗</sup>K] · [
 <sup>⊗</sup>K] · [
 <sup>⊗</sup>K] · [
 <sup>⊗</sup>K] · [
 <sup>⊗</sup>K] · [
 <sup>⊗</sup>K] · [
 <sup>⊗</sup>K] · [
 <sup>⊗</sup>K] · [
 <sup>⊗</sup>K] · [
 <sup>⊗</sup>K] · [
 <sup>⊗</sup>K] · [
 <sup>⊗</sup>K] · [
 <sup>⊗</sup>K] · [
 <sup>⊗</sup>K] · [
 <sup>⊗</sup>K] · [
 <sup>⊗</sup>K] · [
 <sup>⊗</sup>K] · [
 <sup>⊗</sup>K] · [
 <sup>⊗</sup>K] · [
 <sup>⊗</sup>K] · [
 <sup>⊗</sup>K] · [
 <sup>⊗</sup>K] · [
 <sup>⊗</sup>K] · [
 <sup>⊗</sup>K] · [
 <sup>⊗</sup>K] · [
 <sup>⊗</sup>K] · [
 <sup>⊗</sup>K] · [
 <sup>⊗</sup>K] · [
 <sup>⊗</sup>K] · [
 <sup>⊗</sup>K] · [
 <sup>⊗</sup>K] · [
 <sup>⊗</sup>K] · [
 <sup>⊗</sup>K] · [
 <sup>⊗</sup>K] · [
 <sup>⊗</sup>K] · [
 <sup>⊗</sup>K] · [
 <sup>⊗</sup>K] · [
 <sup>⊗</sup>K] · [
 <sup>⊗</sup>K] · [
 <sup>⊗</sup>K] · [
 <sup>⊗</sup>K] · [
 <sup>⊗</sup>K] · [
 <sup>⊗</sup>K] · [
 <sup>⊗</sup>K] · [
 <sup>⊗</sup>K] · [
 <sup>⊗</sup>K] · [
 <sup>⊗</sup>K] · [
 <sup>⊗</sup>K] · [
 <sup>⊗</sup>K] · [
 <sup>⊗</sup>K] · [
 <sup>⊗</sup>K] · [
 <sup>⊗</sup>K] · [
 <sup>⊗</sup>K] · [
 <sup>⊗</sup>K] · [
 <sup>⊗</sup>K] · [
 <sup>⊗</sup>K] · [
 <sup>⊗</sup>K] · [
 <sup>⊗</sup>K] · [
 <sup>⊗</sup>K] · [
 <sup>⊗</sup>K] · [
 <sup>⊗</sup>K] · [
 <sup>⊗</sup>K] · [
 <sup>⊗</sup>K] · [
 <sup>⊗</sup>K] · [
 <sup>⊗</sup>K] · [
 <sup>⊗</sup>K] · [
 <sup>⊗</sup>K] · [
 <sup>⊗</sup>K] · [
 <sup>⊗</sup>K] · [
 <sup>⊗</sup>K] · [
 <sup>⊗</sup>K] · [
 <sup>⊗</sup>K] · [
 <sup>⊗</sup>K] · [
 <sup>⊗</sup>K] · [
 <sup>⊗</sup>K] · [
 <sup>⊗</sup>K] · [
 <sup>⊗</sup>K] · [
 <sup>⊗</sup>K] · [
 <sup>⊗</sup>K] · [
 <sup>⊗</sup> > CH+

選択枠が設定画面に移動します。

| その他の設定        | 📼 Tal                                       |
|---------------|---------------------------------------------|
| 動画再生サイズ       | On On                                       |
| 機内モード         | Off                                         |
| 初期化           |                                             |
| ソフトウェア更新      | 機内モートをOnlegると、メールの受信などの<br>通信機能が利用できなくなります。 |
| ソフトウェア更新通知    |                                             |
| オーフ゜ンソースライセンス |                                             |
| バージョン情報       |                                             |
| 認証情報          |                                             |
|               |                                             |
|               |                                             |
|               |                                             |

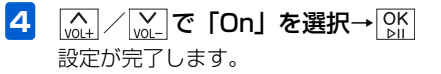

■ 機内モードを解除する場合 「woL+」/woL-で「Off」を選択→ OK

#### 本機の各設定をお買い上げ時の状態に 戻す

下記の設定を出荷時の状態に戻します。

- •基本設定(▶ P.7-2)
- ・テレビ設定(▶ P.7-7)
- スライドショー設定(▶ P.7-15)
- 緊急速報メール設定 (▶ P.7-27)
- ●音量設定(▶ P.7-31)
- 消灯・点灯設定 (▶ P.7-33)
- ●その他の設定(▶ P.7-37)

本体メモリやメモリカードに保存されているファイルは、削除されません。 操作方法については、「本機の各設定をお買い上げ時の状態 に戻す」(● P.8-2)を参照してください。

### 本機のメモリ保存内容や各設定を出荷 時の状態に戻す

本機の設定や保存されているファイルなどをすべて消去して、出荷時の状態に戻します。 操作方法については、「本機のメモリ保存内容や各設定を出荷時の状態に戻す」(● P.8-3)を参照してください。

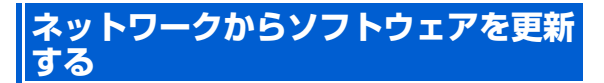

ソフトウェアの更新があった場合、ネットワークからソフト ウェアを更新します。

| 1 | Х <u>-</u> 1-→ <u>∧</u> / <u>∨</u> С | 「本体設定」 | を選択→OK<br>▷II |
|---|--------------------------------------|--------|---------------|
|   | 本体設定画面が表示さ                           | れます。   |               |

| 本体設定      |        |  | Tal |
|-----------|--------|--|-----|
| 基本設定      |        |  |     |
| テレビ設定     |        |  |     |
| スライドショー設定 |        |  |     |
| 緊急速報メール設定 |        |  |     |
| 音量設定      |        |  |     |
| 消灯・点灯設定   |        |  |     |
| その他の設定    |        |  |     |
|           |        |  |     |
|           | 本体設定画面 |  |     |

|\_\_\_\_\_/ / \_\_\_\_で「ソフトウェア更新」を選択→ | OK / \_\_\_\_\_ で [+]

選択枠が設定画面に移動します。

| その他の設定        | 📼 Yal               |
|---------------|---------------------|
| 動画再生サイズ       |                     |
| 機内モード         | リントリェア更新            |
| 初期化           | ボタンを押すと、ソフトウェア更新を開始 |
| ソフトウェア更新      | します。                |
| ソフトウェア更新通知    |                     |
| オーフ゜ンソースライセンス |                     |
| バージョン情報       |                     |
| 認証情報          |                     |
|               |                     |
|               |                     |
|               |                     |

4 OK ▷II

3

更新があると、自動的にソフトウェアを更新します。

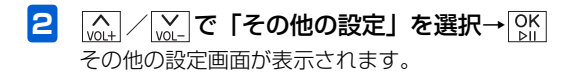

### ソフトウェアを更新する前に確認画面 を表示する

ソフトウェアを更新する前に、確認画面を表示するかどうか 設定します。確認画面を表示する設定にした場合、確認画面 で「OK」を選択するまでは、ソフトウェアの更新は行われ ません。

| 1 | X <u>-</u> 1-→ <u>∧</u> / <u>∨</u> で | 「本体設定」 | を選択→OK<br>▷II |
|---|--------------------------------------|--------|---------------|
|   | 本体設定画面が表示さ                           | れます。   |               |

| 本体設定      | Tal |
|-----------|-----|
| 基本設定      |     |
| テレビ設定     |     |
| スライドショー設定 |     |
| 緊急速報メール設定 |     |
| 音量設定      |     |
| 消灯・点灯設定   |     |
| その他の設定    |     |
|           |     |

2 (▲) / (▲) で「その他の設定」を選択→○☆ その他の設定画面が表示されます。

3 (A) / (A) /

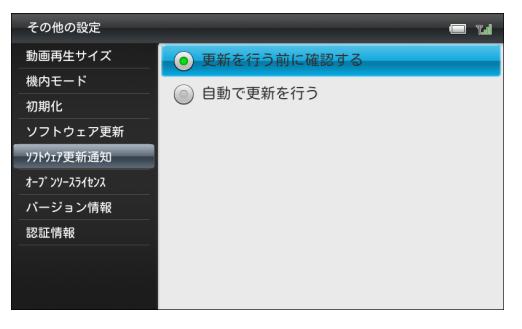

設 定 7

# 4 (▲) / (▲) → 「更新を行う前に確認する」または「自動で更新を行う」を選択→○K」 「更新を行う前に確認する」を選択した場合、ソフトウェアの更新があると、確認画面が表示されます。

「OK」を選択すると、ソフトウェアを更新します。 「自動で更新を行う」を選択した場合、ソフトウェアの 更新があると、自動的にソフトウェアを更新します。

### 本機のバージョン情報を表示する

本機のソフトウェアなどのバージョン情報を表示します。

| 本体設定      | Tal |
|-----------|-----|
| 基本設定      |     |
| テレビ設定     |     |
| スライドショー設定 |     |
| 緊急速報メール設定 |     |
| 音量設定      |     |
| 消灯・点灯設定   |     |
| その他の設定    |     |
|           |     |
|           |     |

- 本体設定画面
- 2 (▲) / (▲) で「その他の設定」を選択→ ○К その他の設定画面が表示されます。
- 3 (▲) / (▲) で「バージョン情報」を選択 バージョン情報が表示されます。

| 動画再生サイズ<br>織内モード<br>初期化<br>ソフトウェア更新<br>フトウェア更新<br>プトウェアす新通知<br>キブソースがせえ<br>ペースバンドバージョン:<br>XXX XXX XXX XXX XXX<br>ペースバンドバージョン:<br>XXX XXX XXX XXX XXX<br>ペースバンドバージョン:<br>XXX XXX XXX XXX XXX<br>ペースバンドバージョン:<br>ズXX XXX XXX XXX XXX<br>ペースバンドバージョン:<br>ズXX XXX XXX XXX XXX<br>ペースバンドバージョン:<br>ズXX XXX XXX XXX XXX<br>ペースバンドバージョン:<br>ズXX XXX XXX XXX XXX<br>ペースバンドバージョン:<br>ズXX XXX XXX XXX XXX<br>ペースバンドバージョン:<br>ズXX XXX XXX XXX XXX<br>ペースバンドバージョン:<br>ズXX XXX XXX XXX XXX<br>ペースバンドバージョン:<br>ズXX XXX XXX XXX XXX<br>ペースバンドバージョン:<br>ズXX XXX XXX XXX XXX<br>ペースバンドバージョン:<br>ズXX XXX XXX XXX XXX<br>ペースバンドバージョン:<br>、 、 、 、 、 、 、 、 、 、 、 、 、 、 、 、 、 、 | その他の設定                                                                    | 📼 rai                                                     | 認証情報を表示する                                                                                                    |
|----------------------------------------------------------------------------------------------------|---------------------------------------------------------------------------|-----------------------------------------------------------|----------------------------------------------------------------------------------------------------|
| 本体設定画面                                                                                                    | 動画再生サイズ<br>機内モード<br>初期化<br>ソフトウェア更新<br>ソフトウェア更新<br>オ-ブソーステイセンス<br>パージョン情報 | 本体ソフトウェアバージョン:<br>XX.X<br>ベースバンドバージョン:<br>XXX.XXX.XXX.XXX | こ にすすべて、「ないない」で「本体設定」を選択→ 本体設定画面が表示されます。   本体設定 画面が表示されます   本体設定 していたい。   本体設定   、   、   、   、   、   、   、   、   、   、   、   、   、   、   、   、   、   、   、   、   、   、   、   、   、   、   、   、   、   、   、   、   、   、   、   、   、   、   、   、   、   、   、   、   、   、   、   、   、   、   、   、   、   、   、   、   、   、   、   、   、   、   、   、   、   、   、   、   、   、   、   、   、   、   、   、   、   、   、   、   、   、   、   、   、   、   、   、   、   、   、   、   、   、   、   、   、   、   、   、   、   、   、   、   、   、   、   、   、   、   、   、   、   、   、   、   、   、   、   、   、   、   、   、   、   、   、   、   、   、   、   、   、   、   、   、   、   、   、   、   、   、   、   、   、   、   、   、   、   、   、   、   、   、   、   、   、   、   、   、   、   、   、   、   、   、   、   、   、   、   、   、   、   、   、   、 |

その他の設定画面が表示されます。

#### その他の設定

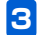

[♪」/ ♪」で「認証情報」を選択
 認証情報が表示されます。

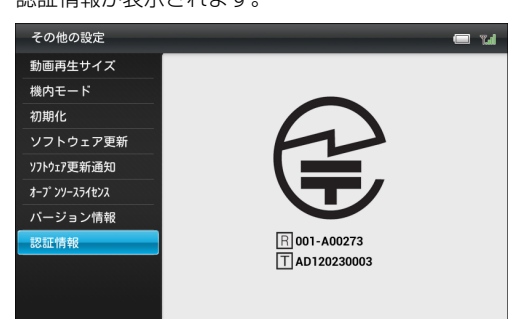